## Kurzanleitung Schulmanager Online – Elternsprechtag

Nach der Anmeldung sehen Sie folgenden Bildschirm:

| nager Online | • × +                                  |                |                                        |                 |              |               |          |  |
|--------------|----------------------------------------|----------------|----------------------------------------|-----------------|--------------|---------------|----------|--|
| /#/dashboa   | ard                                    |                |                                        |                 |              |               |          |  |
| Į.           | Šchulmanager                           | 📕 Module 👻     |                                        |                 |              |               |          |  |
|              |                                        |                | Herzlic                                | h willkor       | nmen i       | im Schulr     | manager! |  |
|              | T 🗐                                    | ermine eintrag | en                                     | و ا⊅ر           | Sprechstunde | ntermine      |          |  |
|              | Elternsprechtag 5,<br><b>19:00 Uhr</b> | 7, 9 am        | von <b>16:00</b> bis<br>mine eintragen | Keine Termine g | rebucht      | Termin buchen |          |  |
|              | © 2019 Schulmanage                     | er Online      |                                        |                 |              |               |          |  |

Über den Button "Termine eintragen" gelangen Sie zur nächsten Seite

| 59/times<br>I Elternsprechtag - |                                       |      |                        |        |
|---------------------------------|---------------------------------------|------|------------------------|--------|
| EI                              | ternsprechtag 5, 7                    | 7, 9 | am                     |        |
|                                 | Der Elternsprechtag 5, 7, 9 findet am | von  | 16:00 bis 19:00 Uhr st | att.   |
|                                 | Von wann bis wann haben Sie Zeit?     | Von  | 16:00                  | Uhr    |
|                                 |                                       | Bis  | 19:00                  | Uhr    |
|                                 |                                       |      |                        | Weiter |
| Online                          |                                       |      |                        |        |

Geben Sie bitte im ersten Schritt Ihren zeitlichen Rahmen an; mit dem Button "Weiter" gelangen Sie zur Übersicht der anwesenden Lehrkräfte

|                    | Interest for                                                             |
|--------------------|--------------------------------------------------------------------------|
| ok/259/teachers?st | rtTime=16:00:00&endTime=19:00:00                                         |
| er 🔳 Elternsp      | schtag +                                                                 |
|                    | Elternsprechtag 5, 7, 9 am                                               |
|                    | Bei welchen Lehrkräften wollen Sie einen Termin für 1testschüler buchen? |
|                    | Amthor, Steffen Weiter                                                   |
|                    | Ayad, Janna                                                              |
|                    | 🖉 Danner, Stephan                                                        |
|                    | Frank, Matthias                                                          |
|                    |                                                                          |
|                    | Herrler, Christoph                                                       |
|                    | Illek, Margit                                                            |
|                    | Judaschke, Manuel                                                        |
|                    | Cöniger, Rosemarie                                                       |
|                    | Lipecki, Marion                                                          |
|                    | ☑ May, Klaus                                                             |
|                    | Palmer, Robby                                                            |
|                    | Rausch, Sabine                                                           |
|                    | Rügamer, Stephanie                                                       |
|                    | Rüthlein, Lisa                                                           |
|                    | Sprenger, Peter                                                          |
|                    | Stumpf, Elisabeth                                                        |
|                    | Waldorf, Norbert                                                         |
|                    | Wander, Paul                                                             |
|                    | Wittmer, Sabine                                                          |
|                    | Weiter                                                                   |
|                    |                                                                          |
| ger Online         |                                                                          |

Wählen Sie die entsprechenden Lehrkräfte aus, bei denen Sie einen Termin möchten, mit "Weiter" werden mögliche Termine berechnet.

| ternsp         | rechtag             | g 5, 7, 9 am                    |          |
|----------------|---------------------|---------------------------------|----------|
| Folgende Termi | ine haben wir für S | Sie reserviert:                 |          |
| Von            | Bis                 | Lehrkraft                       | Raum     |
| 16:00 Uhr      | 16:05 Uhr           | Klaus May                       | R300     |
| 16:15 Uhr      | 16:20 Uhr           | Stephan Danner                  | R411     |
| 16:25 Uhr      | 16:30 Uhr           | Margit Illek                    | R513     |
| 16:40 Uhr      | 16:45 Uhr           | Christiane Freiburg             | Kon      |
|                | 3                   | Termine löschen und neue suchen | ✓ Weiter |

Sie haben nun die Möglichkeit mit "Weiter" die angezeigten Termine zu buchen oder über den anderen Button abzuändern.

Im Anschluss wird Ihnen nochmals eine Übersicht der gebuchten Termine angezeigt, diese können Sie sich bei Bedarf ausdrucken.

| Ident               |           |               |                        |         |           |
|---------------------|-----------|---------------|------------------------|---------|-----------|
| 🗏 Elternsprechtag 🕇 |           |               |                        |         |           |
|                     |           | o             | Zurück zur Startseite  |         |           |
|                     |           |               | Termine                |         |           |
|                     |           | Elternspre    | echtag 5, 7, 9 am      |         |           |
|                     | Von       | Bis           | Lehrkraft              | Raum    |           |
|                     | 16:00 Uhr | 16:05 Uhr     | Klaus May              | R300    |           |
|                     | 16:15 Uhr | 16:20 Uhr     | Stephan Danner         | R411    |           |
|                     | 16:25 Uhr | 16:30 Uhr     | Margit Illek           | R513    |           |
|                     | 16:40 Uhr | 16:45 Uhr     | Christiane Freiburg    | Kon     |           |
|                     |           | + Termin hinz | zufügen 🗂 Alle Termine | löschen | 🖶 Drucken |
|                     |           |               |                        |         |           |
| nline               |           |               |                        |         |           |

Sie können nun über "Zurück zur Startseite" auf die Startseite wechseln oder sich direkt ausloggen.

Jederzeit können Sie durch erneutes Anmelden Ihre Termine verwalten (löschen oder einen neuen buchen).

Viel Spaß!